# MANUAL DE USUARIO PARA NEXUS Y WEB FAST

1. Para hacer una recarga Movistar, Unefon ó Iusacell presionar en VENTA TAE

| Plataforma Elec                                                                     | trónica (Presione )                                         | en su teclado F11           | para entrar/salir o | de Pantalla Comp    | eta)                              |                  |                |                   |                                      |
|-------------------------------------------------------------------------------------|-------------------------------------------------------------|-----------------------------|---------------------|---------------------|-----------------------------------|------------------|----------------|-------------------|--------------------------------------|
| Fecha Corte:                                                                        |                                                             | 🕑 Ver Co                    | rte                 | 1                   | Imprimir Tickets                  |                  |                | VENTA TELCE       | EL.                                  |
| NEX                                                                                 | CUS<br>By Nexus Cor                                         | Saldo<br>Recarga<br>P\$0.00 | ualiza Saldo        | gistrar un depósito | Instrucciones<br>para aborto sale | do Transferir sa | ldo Portal Adm | inistrativo<br>PM | local<br>2:20 Asistencia<br>en línea |
| Datos Principale                                                                    | 5                                                           |                             | ~                   | Selecciona M        | ódulo                             | Mensajes de      | el Sistema     |                   | >>                                   |
| Datos del Estable<br>ID Propietario:<br>ID Ubicación:<br>Propietario:<br>Ubicacion: | ecimiento<br>22<br>18<br>Mario Barella Ri<br>Cuernavaca rio | uiz<br>negro #103 Vista     | Hermosa             |                     | AE<br>MOVISTAR                    |                  |                |                   |                                      |
| Reporte de Vent                                                                     | as                                                          |                             |                     |                     |                                   |                  |                |                   | 9                                    |
| Desde:                                                                              | Hasta:                                                      |                             | Referencia:         | Autoriz             | acion:                            | Recargas         | 🔻 🔍 Ver V      | /entas            |                                      |
| Fecha Hora                                                                          | Usuario                                                     | Producto                    | Referencia          | Auto                | Monto                             | Saldo            | Comision       | Ticket            |                                      |
|                                                                                     |                                                             |                             |                     | -<br>               |                                   |                  |                |                   |                                      |
| 50.56.243.118:8                                                                     | 080/nexus/plat                                              | aforma#                     | les: <b>\$0.00</b>  | Total Comisiones    | s: <b>\$0.00</b>                  |                  |                |                   | Sin datos que mostrar.               |

2. Seleccione su usuario dando click ó presionando el número que le corresponde en su teclado

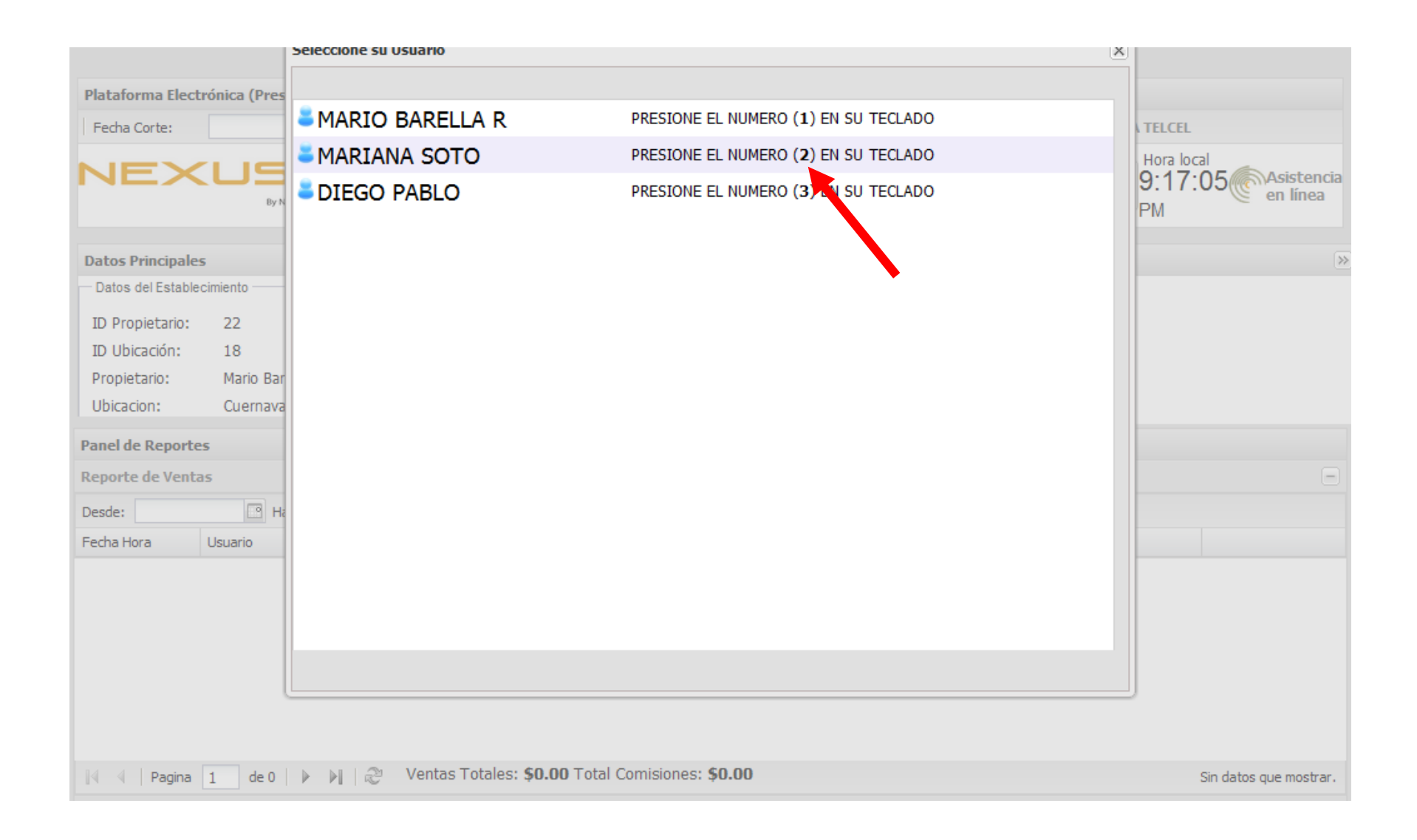

### 3. Ingrese su contraseña y presione ENTER en su teclado

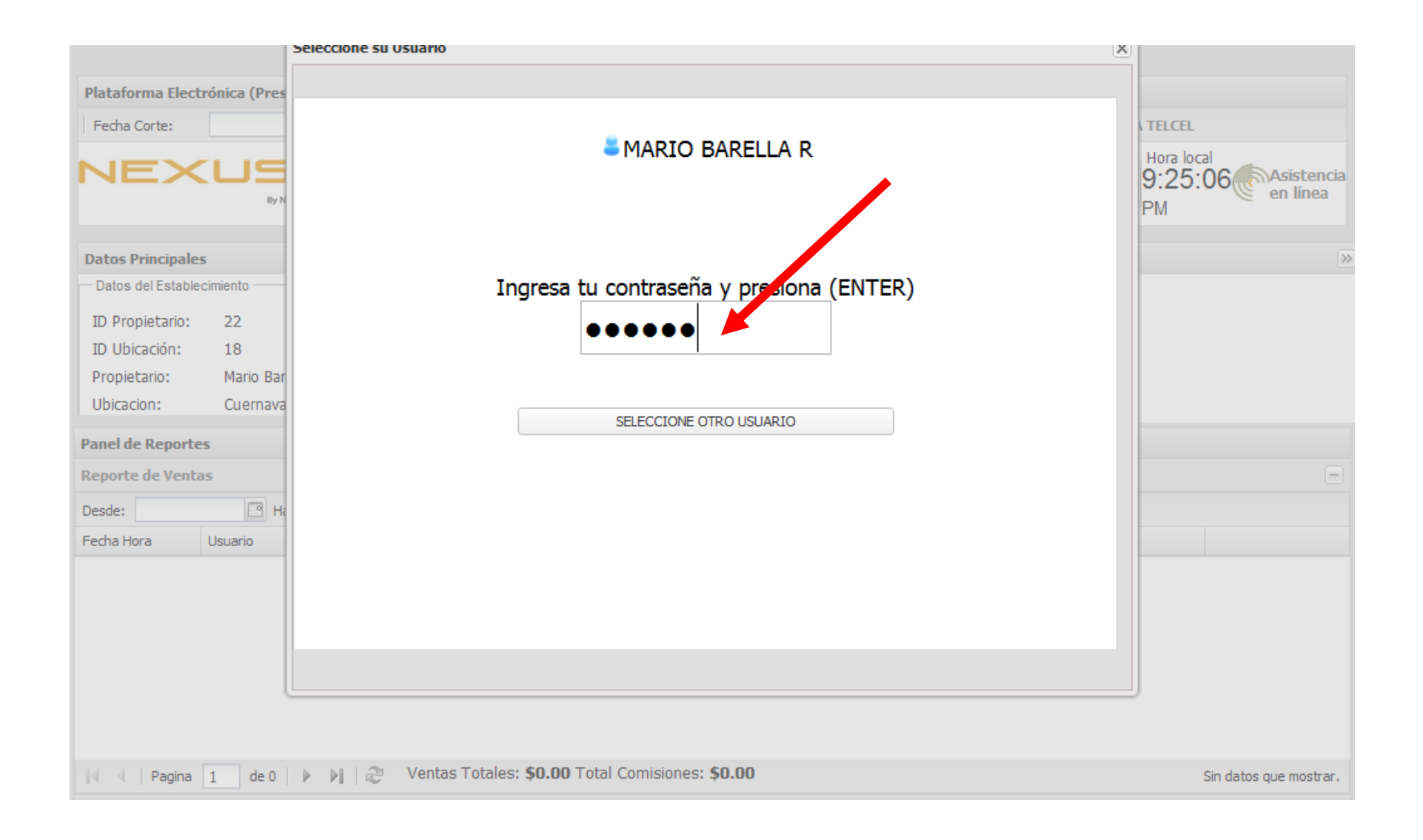

4. Dar click en la marca en la que desea hacer la recarga ó presionar el número que le corresponde en su teclado

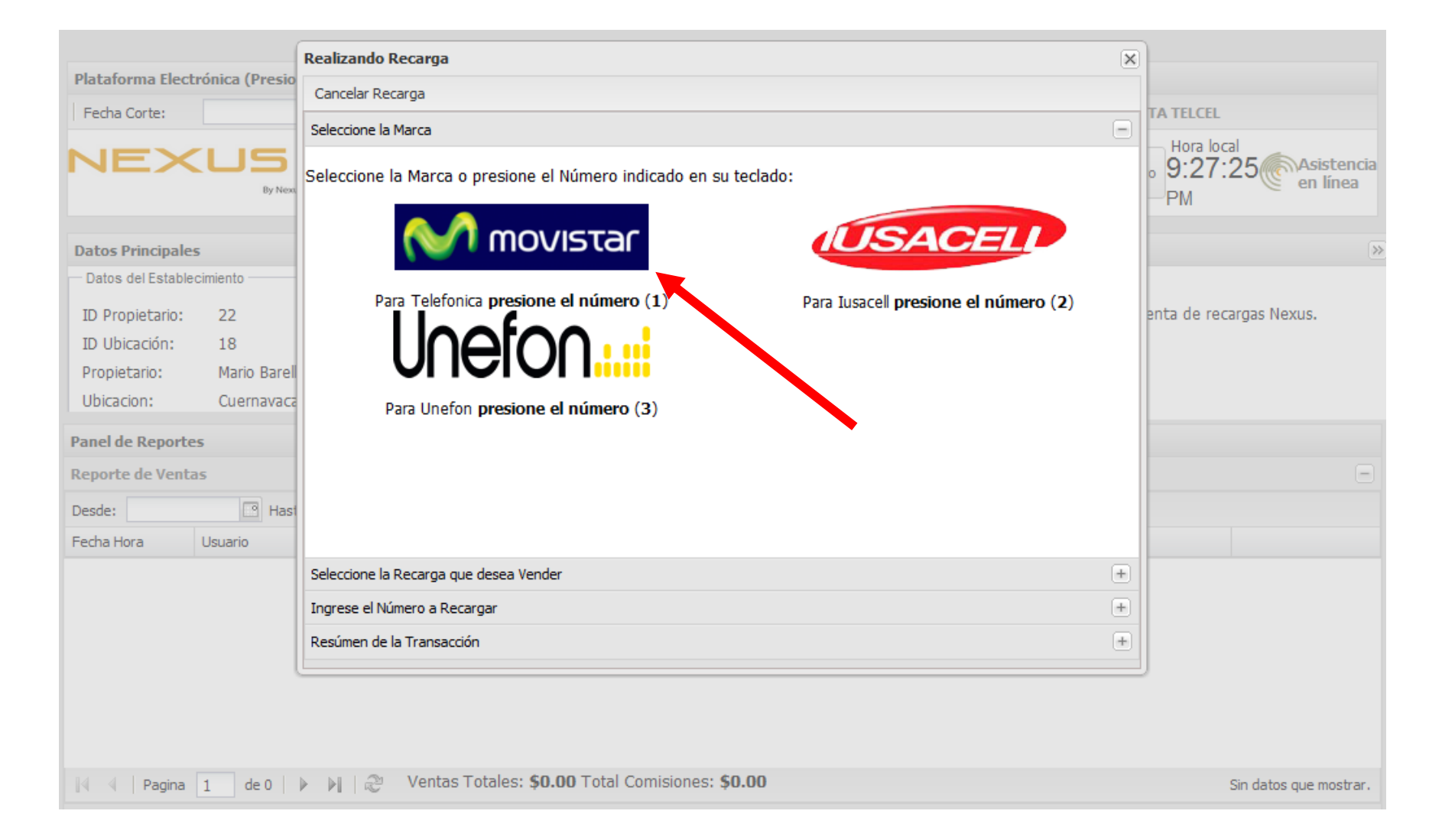

5. Seleccione la recarga que desea vender presionando el número que le corresponde en su teclado

|                        |               | Pealizando Pecarga                                           | 5                                    | ก                       |
|------------------------|---------------|--------------------------------------------------------------|--------------------------------------|-------------------------|
| Plataforma Electro     | ónica (Presio | Kealizando Keearga                                           |                                      |                         |
| L Facha Castar         |               | Cancelar Recarga                                             |                                      | TA TELCEL               |
| Fecha Corte:           |               | Seleccione la Marca                                          | +                                    | TATELCEL                |
| NEX                    | US            | Seleccione la Recarga que desea Vender                       | =                                    | 9:30:26 Asistencia      |
|                        | By Next       | Seleccione la Recarga:                                       |                                      | PM en linea             |
|                        |               |                                                              | Presions (0) on the tackdo           |                         |
| Datos Principales      |               |                                                              | Presiona ( <b>0</b> ) en tu teclado. |                         |
| — Datos del Establecir | miento ———    | \$20.00 MOVISTAR                                             | Presiona (1) en tu teciado.          | anta da racardas Novus  |
| ID Propietario:        | 22            | \$30.00 MOVISTAR                                             | Presiona (2) en tu teclado.          | enta de recargas Nexus. |
| ID Ubicación:          | 18            | \$60.00 MOVISTAR                                             | Presiona (3) en tu teclado.          |                         |
| Propietario:           | Mario Barol   | \$100.00 MOVISTAR                                            | Presiona (4) en tu teclado.          |                         |
| Ubicacion:             |               | \$120.00 MOVISTAR                                            | Presiona (5) en tu teclado.          |                         |
| Obicación.             | Cuernavaca    | \$200.00 MOVISTAR                                            | Presiona (6) en tu teclado.          |                         |
| Panel de Reportes      |               | \$300.00 MOVISTAR                                            | Presiona (7) en tu teclado.          |                         |
| Reporte de Ventas      | ;             | \$500.00 MOVISTAR                                            | Presiona (8) en tu teclado.          | Ξ                       |
| Desde:                 | 🖸 Hast        |                                                              |                                      |                         |
| Fecha Hora U           | Jsuario       |                                                              |                                      |                         |
|                        |               | Ingrese el Número a Recargar                                 | +                                    |                         |
|                        |               | Resúmen de la Transacción                                    |                                      |                         |
|                        |               |                                                              |                                      |                         |
|                        |               |                                                              |                                      |                         |
|                        |               |                                                              |                                      |                         |
|                        |               |                                                              |                                      |                         |
| Pagina 1               | 1 de 0        | 🕨 📲   🍣 🛛 Ventas Totales: <b>\$0.00</b> Total Comisiones: \$ | \$0.00                               | Sin datos que mostrar.  |

## 6. Ingrese el número de teléfono a diez dígitos al que desea hacer la recarga y presione ENTER en su teclado

|                          | (5.1)       | Realizando Recarga          |                                                                         | ×       |                                        |
|--------------------------|-------------|-----------------------------|-------------------------------------------------------------------------|---------|----------------------------------------|
| Plataforma Electroni     | ica (Presio | Cancelar Recarga            |                                                                         |         |                                        |
| Fecha Corte:             |             | Seleccione la Marca         |                                                                         | +       | TA TELCEL                              |
| NEXL                     | JS          | Seleccione la Recarga que d | esea Vender                                                             | +       | Hora local                             |
|                          | By Next     | Ingrese el Número a Recarg  | ar                                                                      | -       | PM                                     |
|                          |             |                             |                                                                         |         |                                        |
| Datos Principales        |             | Número y confirmación       | •                                                                       |         | >>>>>>>>>>>>>>>>>>>>>>>>>>>>>>>>>>>>>> |
| - Datos del Establecimie | ento        | \$10.00 MOVI                | STAR                                                                    |         |                                        |
| ID Propietario: 2        | 22          | Por favor ingrese el        | número de telefono que desea Ricardar a diez (10) dígitos. Ejemplo: 777 | 1234567 |                                        |
| ID Ubicación: 1          | 18          |                             |                                                                         |         |                                        |
| Propietario: N           | Mario Barel | Telefono:                   |                                                                         |         |                                        |
| Ubicacion: C             | Cuernavaca  |                             | 7771234567 PRESIONE (ENTER) PAR                                         | A PASAR |                                        |
| Panel de Reportes        |             |                             | AL SIGUENTE CAMPO                                                       |         |                                        |
| Reporte de Ventas        |             | Confirmación:               |                                                                         |         |                                        |
| Desde:                   | 🖸 Hast      |                             |                                                                         |         |                                        |
| Fecha Hora Usu           | Jario       |                             |                                                                         |         |                                        |
|                          |             |                             |                                                                         |         |                                        |
|                          |             |                             |                                                                         |         |                                        |
|                          |             | Resúmen de la Transacción   |                                                                         | +       |                                        |
|                          | L.          |                             |                                                                         |         | J                                      |
|                          |             |                             |                                                                         |         |                                        |
|                          |             |                             |                                                                         |         |                                        |
| 🛛 🗐 🖉 Pagina 1           | de 0        | 🕨 🕅 🛛 🖓 Ventas To           | tales: <b>\$0.00</b> Total Comisiones: <b>\$0.00</b>                    |         | Sin datos que mostrar.                 |

7. Confirme el número de teléfono a diez dígitos al que desea hacer la recarga y presione ENTER en su teclado

|                     | 1              | Realizando Recarga          |                                             |                                       | × |                                  |
|---------------------|----------------|-----------------------------|---------------------------------------------|---------------------------------------|---|----------------------------------|
| Plataforma Elect    | ronica (Presio | Cancelar Recarga            |                                             |                                       |   |                                  |
| Fecha Corte:        |                | Seleccione la Marca         |                                             |                                       | + | TA TELCEL                        |
| NEX                 | US             | Seleccione la Recarga que o | desea Vender                                |                                       | + | Hora local<br>9.40.37 Asistencia |
|                     | By Next        | Ingrese el Número a Recarg  | gar                                         |                                       |   | PM en línea                      |
| Datos Principales   | 5              | Número y confirmación       | I                                           |                                       |   |                                  |
| - Datos del Estable | cimiento ———   | \$10.00 MOV                 | ISTAR                                       |                                       |   |                                  |
| ID Propietario:     | 22             | Por favor ingrese e         | l número de telefono que desea Recargar a d | iez (10) dígitos. Ejemplo: 7771234567 |   |                                  |
| ID Ubicación:       | 18             |                             |                                             |                                       |   |                                  |
| Propietario:        | Mario Barell   | Telefono:                   |                                             |                                       |   |                                  |
| Ubicacion:          | Cuernavaca     |                             | •••••                                       | PRESIONE (ENTER) PARA PASAR           |   |                                  |
| Panel de Reporte    | s              |                             |                                             |                                       |   |                                  |
| Reporte de Venta    | IS             | Confirmacion:               | 7771234567                                  | PRESIONE (ENTER) PARA                 |   | Ξ                                |
| Desde:              | I Hast         |                             | ///125450/                                  | FINALIZAR LA RECÀRGA                  |   |                                  |
| Fecha Hora          | Usuario        |                             | Finalizar Recarga                           |                                       |   |                                  |
|                     |                |                             |                                             |                                       |   |                                  |
|                     |                | Desérves de la Transcoitée  |                                             |                                       |   |                                  |
|                     |                | Resumen de la Transacción   |                                             |                                       |   |                                  |
|                     |                |                             |                                             |                                       |   |                                  |
|                     |                |                             |                                             |                                       |   |                                  |
|                     |                |                             |                                             |                                       |   |                                  |
| I Pagina            | 1 de 0         | 🕨 🕅   🥭 🛛 Ventas To         | tales: \$0.00 Total Comisiones: \$0.00      |                                       |   | Sin datos que mostrar.           |

## 8. A continuación aparecerá un recuadro confirmando que la recarga fué exitosa

| Fecha Corte:                                                                              |                                                                      | Ver Cort                                | te                 | 1                                             | Imprimir Tickets 🔲                             |                                              |               | VENTA TELC             | EL                                   |
|-------------------------------------------------------------------------------------------|----------------------------------------------------------------------|-----------------------------------------|--------------------|-----------------------------------------------|------------------------------------------------|----------------------------------------------|---------------|------------------------|--------------------------------------|
| NEX                                                                                       | CUS<br>By Nexus Cor                                                  | Saldo<br>Recarga<br>P\$0.00             | ializa Saldo Ri    | egistrar un depósito                          | Instrucciones<br>para abonar sald              | Transferir saldo                             | Portal Ad     | ministrativo 9:4<br>PM | local<br>7:43 Asistencia<br>en línea |
| Datos Principale                                                                          | 25                                                                   |                                         | ~                  | Selecciona Mo                                 | ódulo                                          | Mensajes del Sis                             | tema          |                        |                                      |
| Datos del Estable                                                                         | ecimiento                                                            |                                         |                    | VENTA TA                                      | AE                                             | Bienveni                                     | dos al sisten | na para venta de       | recargas Nexus.                      |
|                                                                                           |                                                                      |                                         |                    |                                               |                                                |                                              |               |                        |                                      |
| Propietario:<br>Ubicacion:<br>Panel de Reporto<br>Reporte de Vent                         | Mario Barella Ru<br>Cuernavaca rio<br>es<br>cas                      | n i Tu rec                              | arga ha sido exito | sa. Para imprimir el<br>OK                    | ticket, haz click en <b>Im</b> j               | primir en tu Reporte                         | de            |                        | =                                    |
| Propietario:<br>Ubicacion:<br>Panel de Reporto<br>Reporte de Vent<br>Desde:               | Mario Barella Ru<br>Cuernavaca rio<br>es<br>tas<br>Hasta:            | n i Tu rec<br>ventas                    | arga ha sido exito | sa. Para imprimir el<br>OK<br>Autoriz         | ticket, haz click en Imp                       | primir en tu Reporte                         | e de          | - Ventas               |                                      |
| Propietario:<br>Ubicacion:<br>Panel de Reporte<br>Reporte de Vent<br>Desde:<br>Fecha Hora | Mario Barella Ru<br>Cuernavaca rio<br>es<br>tas<br>Usuario<br>Hasta: | uiz<br>n i Tu rec<br>ventas<br>Producto | Referencia:        | sa. Para imprimir el<br>OK<br>Autoriz<br>Auto | ticket, haz click en Imp<br>acion:<br>Monto Sa | primir en tu Reporte<br>Recargas<br>aldo Con | i de          | · Ventas<br>Ticket     |                                      |

- 1. Para hacer una recarga TELCEL presionar en VENTA TELCEL
- 2. Después son EXACTAMENTE los mismos pasos a seguir que en recargas Movistar, Unefon ó Iusacell

| Plataforma Elec                                                                       | trónica (Presione                                          | en su teclado F11                    | para entrar/salir o      | le Pantalla Comple  | eta)                              |                  |                    |                            |                                 |
|---------------------------------------------------------------------------------------|------------------------------------------------------------|--------------------------------------|--------------------------|---------------------|-----------------------------------|------------------|--------------------|----------------------------|---------------------------------|
| Fecha Corte:                                                                          |                                                            | P Ver Co                             | orte                     | I                   | mprimir Tickets                   |                  |                    | VENTA TELCEL               |                                 |
| NEX                                                                                   | CUS<br>By Nexus Con                                        | Saldo<br>Recarga<br>79 <b>\$0.00</b> | tualiza Saldo            | gistrar un depósito | Instrucciones<br>para abonar sald | lo Transferir sa | ldo Portal Admi    | inistrativo<br>P:53:<br>PM | al<br>14 Asistencia<br>en línea |
| Datos Principale                                                                      | 25                                                         |                                      | «                        | Selecciona Mó       | dulo                              | Mensajes de      | el Sistema         |                            | ×                               |
| — Datos del Estable<br>ID Propietario:<br>ID Ubicación:<br>Propietario:<br>Ubicacion: | ecimiento<br>22<br>18<br>Mario Barella R<br>Cuernavaca rio | uiz<br>9 negro #103 Vista            | iHermosa                 |                     | NE<br>NOVISTAR                    | Bier             | venidos al sistema | para venta de rec          | argas Nexus.                    |
| Panel de Report                                                                       | es                                                         |                                      |                          |                     |                                   |                  |                    |                            |                                 |
| Reporte de Vent                                                                       | as                                                         |                                      |                          |                     |                                   |                  |                    |                            | =                               |
| Desde:                                                                                | 🕒 Hasta:                                                   |                                      | <sup>o</sup> Referencia: | Autoriza            | acion:                            | Recargas         | 💌 🔍 Ver V          | /entas                     |                                 |
| Fecha Hora                                                                            | Usuario                                                    | Producto                             | Referencia               | Auto                | Monto                             | Saldo            | Comision           | Ticket                     |                                 |
|                                                                                       |                                                            |                                      |                          |                     |                                   |                  |                    |                            |                                 |
| 🕅 🖣 Pagina                                                                            | 1 de 0   🕨                                                 | 🕅 🖓 Venta                            | s Totales: <b>\$0.00</b> | Total Comisiones:   | \$0.00                            |                  |                    |                            | Sin datos que mostrar.          |

## TRANSFERIR SALDO A WEBFAST (TELCEL)

#### 1. Dar click en el botón Transferir saldo

|                   |                  |                             |                        |              |                            |                        |               |               | •                   |                                       |
|-------------------|------------------|-----------------------------|------------------------|--------------|----------------------------|------------------------|---------------|---------------|---------------------|---------------------------------------|
| Plataforma Elect  | rónica (Presione | en su teclado F11 p         | ara entrar/salir       | de Pantalla  | a Completa)                |                        |               |               |                     |                                       |
| Fecha Corte:      |                  | 🖸 Ver Cor                   | te                     |              | Imprimir Tic               | cets 🔲                 |               |               | VENTA TELC          | EL                                    |
| NEX               | By Nexus Cor     | Saldo<br>Recarga<br>\$70.50 | tualiza Saldo:         | Registrar un | depósito Instru<br>para ab | icciones<br>onar saldo | Transferir sa | aldo Portal A | dministrativo<br>AM | a local<br>:25:16 Asisten<br>en línea |
| Datos Principale  | 5                |                             | ~                      | Selecc       | iona Módulo                |                        | Mensajes de   | l Sistema     |                     | >>                                    |
| Datos del Estable | cimiento         |                             |                        | v            | ENTA TAE                   |                        |               |               |                     |                                       |
| ID Propietario:   | 22               |                             |                        |              |                            |                        |               |               |                     |                                       |
| ID Ubicación:     | 18               |                             |                        |              | WI movistar                |                        |               |               |                     |                                       |
| Propietario:      | Mario Barella Ri | uiz                         |                        | 1.7          |                            |                        |               |               |                     |                                       |
| Ubicacion:        | Cuernavaca rio   | negro #103 Vistal           | lermosa                |              | USACELI                    |                        |               |               |                     |                                       |
| Panel de Reporte  | 5                |                             |                        |              |                            |                        |               |               |                     |                                       |
| Reporte de Venta  | 15               |                             |                        |              |                            |                        |               |               |                     | Ξ                                     |
| Desde:            | 🕒 Hasta:         |                             | Referencia:            |              | Autorizacion:              |                        | Recargas      | 💌 🔍 Ve        | r Ventas            |                                       |
| Fecha Hora        | Usuario          | Producto                    | Referencia             | Auto         | Monto                      | Sald                   | lo            | Comision      | Ticket              |                                       |
|                   |                  |                             |                        |              |                            |                        |               |               |                     |                                       |
| 🕅 4   Pagina      | 1 de 0   🕨       | 🕅 🖓 Ventas                  | Totales: <b>\$0.00</b> | Total Com    | nisiones: <b>\$0.00</b>    |                        |               |               |                     | Sin datos que mostrar.                |

2. Escriba la cantidad con número que desea Transferir y dele click en Transferir saldo a WebFast (Telcel)

| Plataforma Electro                                        | ónica (Presione en su te | clado F11 para entrar/salir de Pantalla Cor               | npleta)                           |                                                          |
|-----------------------------------------------------------|--------------------------|-----------------------------------------------------------|-----------------------------------|----------------------------------------------------------|
| Fecha Corte:                                              |                          | Ver Corte                                                 | Imprimir Tickets                  | VENTA TELCEL                                             |
| NEX                                                       | By Nexus Corp \$7        | eleccione el monto a transferir<br>Transferencia de saldo | ×                                 | Idministrativo Hora local<br>Aministrativo Asisten<br>AM |
| Datos Principales                                         |                          |                                                           |                                   | >>>                                                      |
| — Datos del Estableci<br>ID Propietario:<br>ID Ubicación: | imiento<br>22<br>18      | 20                                                        |                                   | na para venta de recargas Nexus.                         |
| Propietario:                                              | Mario Barella Ruiz       | Saldo Nexus                                               | Saldo WebFast (Telcel)            |                                                          |
| Ubicacion:                                                | Cuernavaca rio negro     | ¢ 70 F                                                    | ф <b>Э</b> Г                      |                                                          |
| Panel de Reportes                                         | ;                        | \$ /U.S                                                   | \$ 35                             |                                                          |
| Reporte de Ventas                                         | s                        |                                                           |                                   |                                                          |
| Desde:                                                    | - nasta.                 | Tranferir saldo a WebFast (Telcel)                        | Extraer Saldo de WebFast (Telcel) | r Ventas                                                 |
| Fecha Hora                                                | Usuario Produ            |                                                           |                                   | Ticket                                                   |
|                                                           |                          |                                                           |                                   |                                                          |
| 🕅 🖣 Pagina                                                | 1 de 0   🕨 🕅   🗟         | Ventas Totales: <b>\$0.00</b> Total Comision              | nes: <b>\$0.00</b>                | Sin datos que mostrar.                                   |

#### EXTRAER SALDO DE WEBFAST (TELCEL)

1. Presione el botón de Transferir saldo a continuación escriba la cantidad con número que desea extraer de WebFast (Telcel) y presione el botón Extraer Saldo de WebFast (Telcel)

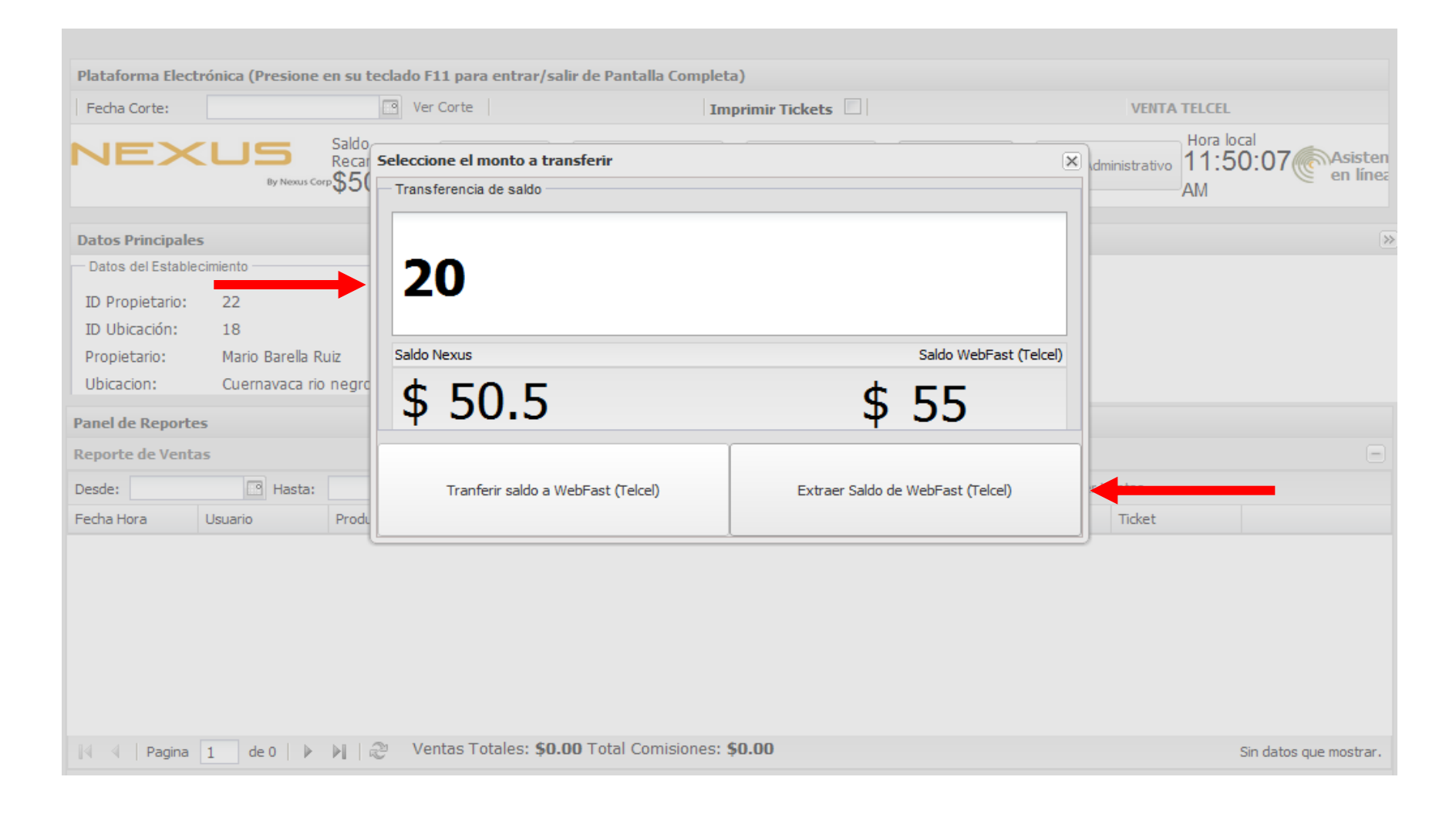

## CREAR UN USUARIO

## 1. Presione el botón Portal Administrativo

| Plataforma Elect    | rónica (Presione o | en su teclado F11 p         | ara entrar/salir d     | de Pantalla Compl     | eta)                            |             |                    |                     |                                       |
|---------------------|--------------------|-----------------------------|------------------------|-----------------------|---------------------------------|-------------|--------------------|---------------------|---------------------------------------|
| Fecha Corte:        |                    | Ver Cor                     | te                     | 1                     | mprimir Tickets                 | 31          |                    | VENTA TELC          | EL                                    |
| NEX                 | By Nexus Cor       | Saldo<br>Recarga<br>\$50.50 | tualiza Saldo          | Registrar un depósito | Instrucciones<br>para abonar sa | ransferir s | saldo Portal A     | dministrativo<br>PM | a local<br>:10:30 Asisten<br>en línea |
| Datos Principales   | s                  |                             | «                      | Selecciona Má         | idulo                           | Mensajes d  | el Sistema         |                     | >                                     |
| - Datos del Estable | cimiento           |                             |                        | VENTA T               | AE                              | Bier        | ivenidos al sistei | na para venta de    | recargas Nexus.                       |
| ID Propietario:     | 22                 |                             |                        |                       |                                 |             |                    |                     |                                       |
| ID Ubicación:       | 18                 |                             |                        | (V) r                 | novistar                        |             |                    |                     |                                       |
| Propietario:        | Mario Barella Ru   | uiz                         |                        |                       |                                 |             |                    |                     |                                       |
| Ubicacion:          | Cuernavaca rio     | negro #103 Vistal           | lermosa                | (US)                  | ACELL                           |             |                    |                     |                                       |
| Panel de Reporte    | 5                  |                             |                        |                       |                                 |             |                    |                     |                                       |
| Reporte de Venta    | 15                 |                             |                        |                       |                                 |             |                    |                     | Ξ                                     |
| Desde:              | 🖪 Hasta:           |                             | Referencia:            | Autoriz               | acion:                          | Recargas    | 💌 🔍 Ve             | r Ventas            |                                       |
| Fecha Hora          | Usuario            | Producto                    | Referencia             | Auto                  | Monto                           | Saldo       | Comision           | Ticket              |                                       |
|                     |                    |                             |                        |                       |                                 |             |                    |                     |                                       |
| 🛛 🗐 🗍 Pagina        | 1 de 0 🕨           | 🕅 🛛 🖑 Ventas                | Totales: <b>\$0.00</b> | Total Comisiones      | : \$0.00                        |             |                    |                     | Sin datos que mostrar.                |

2. Escribe tu correo electrónico y la contraseña que usaste para entrar a la plataforma y presiona Aceptar

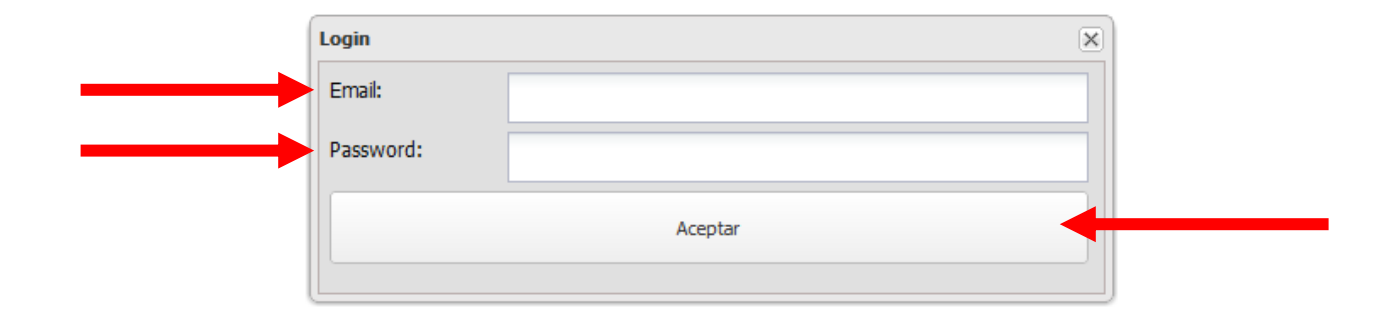

#### 3. Presione en AGREGAR NUEVO USUARIO

| Salir VENTA        | AS                         |                      |                            |                     |                  |                      |
|--------------------|----------------------------|----------------------|----------------------------|---------------------|------------------|----------------------|
| 🕜 Ubicacione       | es                         |                      |                            |                     |                  | +                    |
| 🙈 Usuarios         |                            |                      |                            |                     |                  | =                    |
|                    | USUARIO                    |                      |                            |                     |                  |                      |
| Esta es la lista   | a de <b>Usuarios</b> . Ust | ed puede <b>agre</b> | gar, editar o eliminar     | un registro utiliza | ando el boton co | rrespondiente.       |
| Listado de Usuario | s                          |                      |                            |                     |                  |                      |
| Nombre             | Usuario                    | Contraseña Ter       | npor Desactivar contraseña | Editar              | Eliminar         |                      |
| Diego Pablo        | Diego Pablo                | C. Activa            | Desactivar                 | Editar              | Eliminar         |                      |
| Mariana Soto       | Mariana                    | C. Activa            | Desactivar                 | Editar              | Eliminar         |                      |
| Mario Barella R    | Mario                      | C. Activa            | Desactivar                 | Editar              | Eliminar         |                      |
|                    |                            |                      |                            |                     |                  |                      |
|                    |                            |                      |                            |                     |                  |                      |
| 🕼 🖣 🛛 Página 📘     | l de 1 páginas 🛛 🕨 🕅       | 2                    |                            |                     |                  | Mostrando 1 - 3 de 3 |
|                    |                            |                      |                            |                     |                  |                      |
| 🗄 Reporte de       | e Depósitos Liberados      | 5                    |                            |                     |                  | +                    |
| 📑 Reporte de       | e Ventas de todas las      | ubicaciones          |                            |                     |                  | +                    |

4. Llene los campos que se piden y presione Agregar

| Salir VENTAS                               |   |
|--------------------------------------------|---|
| Ubicaciones                                | + |
| 🚴 Usuarios                                 | - |
| Nombre Completo:                           |   |
| Email:                                     |   |
| Teléfono:                                  |   |
| Ubicación: Seleccione una Ubicación        |   |
| Nombre Usuario:                            |   |
| Agregar   🖳 Ver Usuarios   🖨 Cancelar      |   |
| Reporte de Denásitos Liberados             | + |
| Reporte de Ventas de todas las ubicaciones | + |

- 5. Se te dará una contraseña **TEMPORAL** en tu Portal de administradores
- Regrese al Punto de Venta y actualice oprimiendo la tecla F5 en su teclado y después presiona el botón CAMBIA TU CONTRASEÑA

| Distate and Flagt                 | ménica (Ducciona)  | an au tach da Ett i          | ann antur (antin         | la Dantalla Consol    | lata)                           |                                             |                                                         |                                                   |                                   |
|-----------------------------------|--------------------|------------------------------|--------------------------|-----------------------|---------------------------------|---------------------------------------------|---------------------------------------------------------|---------------------------------------------------|-----------------------------------|
| Plataforma Elect                  | ronica (Presione o | en su teciado FII            | para entrar/sallr o      | de Pantalla Compl     | ieta)                           | = 1                                         |                                                         |                                                   |                                   |
| Fecha Corte:                      |                    | Ver Co                       | rte   CAMBLA I           | U CONTRASENA          | Imprimir Tickets                |                                             |                                                         | VENTA TELCEL                                      |                                   |
| NEX                               | By Nexus Cor       | Saldo<br>Recarga<br>P\$50.50 | ctualiza Saldo 🛛 R       | legistrar un depósito | Instrucciones<br>para abonar sa | ransferir s                                 | Portal Ad                                               | dministrativo<br>PM                               | cal<br>:31 Asistencia<br>en línea |
| Datos Principale                  | 5                  |                              |                          | Selecciona Mo         | ódulo                           | Mensajes d                                  | el Sistema                                              |                                                   | >>                                |
| Datos del Estable ID Propietario: | cimiento           |                              |                          | VENTA T               | AE                              | su contrase<br>Una vez que<br>que esta ubio | ña termporal.<br>la tengan Pulsen<br>cado en la parte s | el boton de <b>Contr</b><br>superior de la Plataf | aseñas PENDIENTES                 |
| ID Ubicación:                     | 18                 |                              |                          | . 🕥 I                 | movistar                        |                                             |                                                         |                                                   |                                   |
| Propietario:                      | Mario Barella Ri   | uiz                          |                          |                       |                                 |                                             |                                                         |                                                   |                                   |
| Ubicacion:                        | Cuernavaca rio     | negro #103 Vista             | Hermosa                  |                       | ACELL                           | Bier                                        | ivenidos al sistem                                      | a para venta de re                                | cargas Nexus.                     |
| Panel de Reporte                  | 5                  |                              |                          |                       |                                 |                                             |                                                         |                                                   |                                   |
| Reporte de Venta                  | 35                 |                              |                          |                       |                                 |                                             |                                                         |                                                   | Ξ                                 |
| Desde:                            | 🕒 Hasta:           |                              | Referencia:              | Autoriz               | acion:                          | Recargas                                    | 💌 🔍 Ver                                                 | Ventas                                            |                                   |
| Fecha Hora                        | Usuario            | Producto                     | Referencia               | Auto                  | Monto                           | Saldo                                       | Comision                                                | Ticket                                            |                                   |
|                                   |                    |                              |                          |                       |                                 |                                             |                                                         |                                                   |                                   |
| 🕅 4 🛛 Pagina                      | 1 de 0   🕨         | 🕅   ಿ 🛛 Venta                | s Totales: <b>\$0.00</b> | Total Comisiones      | s: <b>\$0.00</b>                |                                             |                                                         |                                                   | Sin datos que mostrar.            |

#### 7. Seleccione el nombre del usuario que está creando

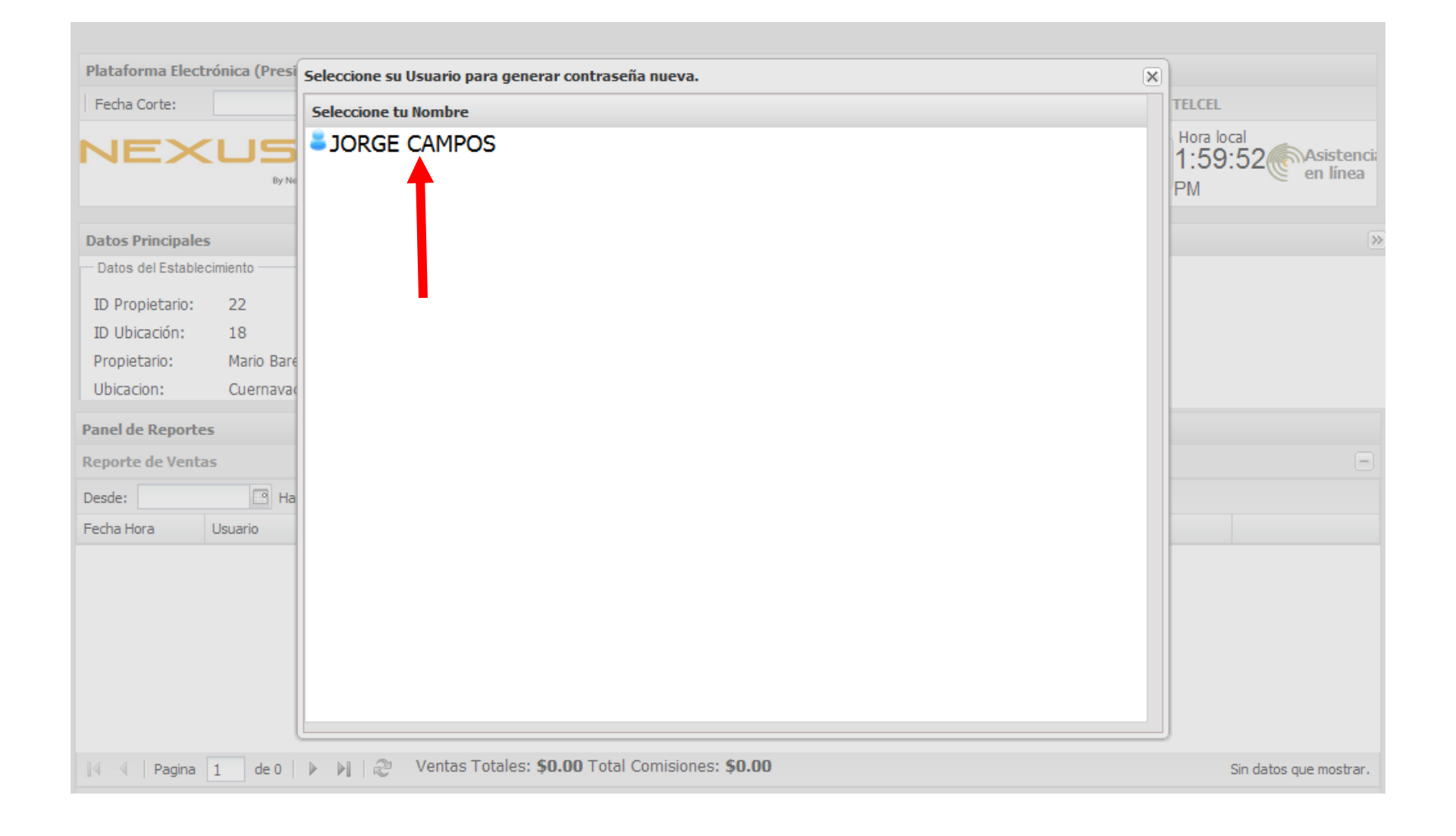

8. Escribe la contraseña TEMPORAL que se te dio en el portal de administradores (paso 5) y la nueva contraseña que quieres crear junto con su confirmación y presiona GENERAR CONTRASEÑA

| Plataforma Electr           | ónica (Presi         | Seleccione su Usuario para generar contraseña nuev                                | a.                  | ×                                      |
|-----------------------------|----------------------|-----------------------------------------------------------------------------------|---------------------|----------------------------------------|
| Fecha Corte:                |                      | Seleccione tu Nombre                                                              |                     | TA TELCEL                              |
|                             |                      | JORGE CAMPOS, ingresa tu contraseña temporal, y tu contraseña nueva y confírmala: |                     | ministrativo<br>2:57:30 PM en línea    |
| Datos Principales           |                      | Temporal:                                                                         |                     | >>>>>>>>>>>>>>>>>>>>>>>>>>>>>>>>>>>>>> |
| - Datos del Establecimiento |                      | Contraseña nueva:                                                                 |                     | parte superior de la Plataforma.       |
| ID Propietario:             | 22 Contrasena nueva. |                                                                                   |                     |                                        |
| ID Ubicación:               | 18                   | Confirma:                                                                         |                     |                                        |
| Propietario:                | Mario Bare           |                                                                                   |                     |                                        |
| Ubicacion:                  | Cuernava             | GENERAR CONTRASEÑA                                                                | NO SOY JORGE CAMPOS |                                        |
|                             |                      |                                                                                   |                     |                                        |
| Panel de Renortes           |                      |                                                                                   |                     |                                        |
| Reporte de Ventas           |                      |                                                                                   |                     | -                                      |
| Desde:                      |                      |                                                                                   |                     |                                        |
| Fecha Hora Usuario          |                      |                                                                                   |                     |                                        |
|                             |                      |                                                                                   |                     |                                        |
|                             |                      |                                                                                   |                     |                                        |
|                             |                      |                                                                                   |                     |                                        |
|                             |                      |                                                                                   |                     |                                        |
|                             |                      |                                                                                   |                     |                                        |
|                             |                      |                                                                                   |                     |                                        |
|                             |                      |                                                                                   |                     |                                        |
| Sin datos que mostrar.      |                      |                                                                                   |                     |                                        |
| Reporte de Depositos        |                      |                                                                                   |                     |                                        |
|                             |                      |                                                                                   |                     |                                        |
|                             |                      |                                                                                   |                     |                                        |